## 學生線上申請轉系所學程操作步驟:

1081112

Stepl.進入【校務資訊系統學生入口】。 Step2.點選【學籍管理】【申請轉系】、【新增申請單】

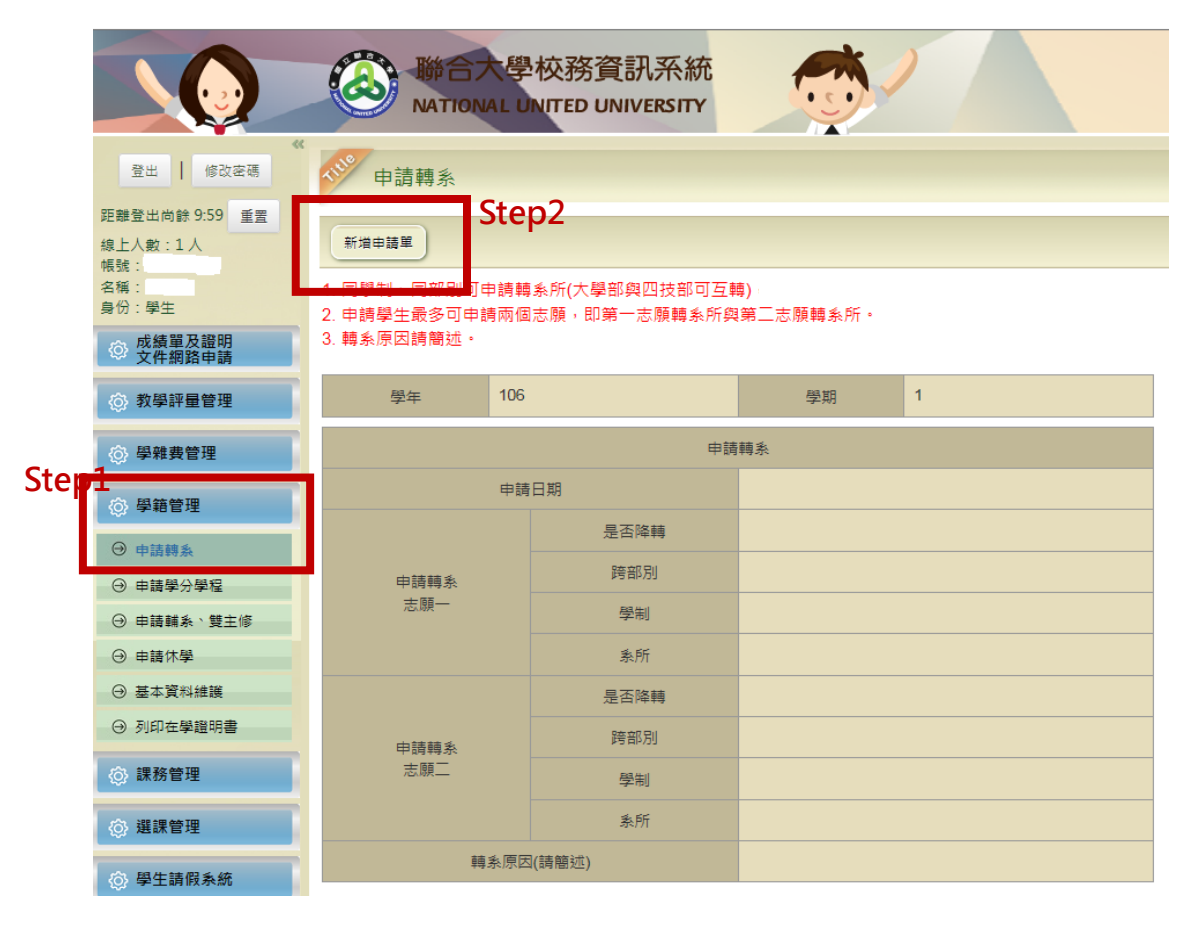

Step3. 輸入欲轉入系【志願別】及【轉系原因】, 第一志願不得與第二志願相同。

| 中請轉系 中請轉系                                                             |                                                              |               |            |            |        |  |
|-----------------------------------------------------------------------|--------------------------------------------------------------|---------------|------------|------------|--------|--|
| 新增申請單                                                                 |                                                              | 異動/新増申請表      |            |            | ×      |  |
| 1. 同學制、同部別可申<br>2. 由建開生品名可由講                                          | 1. 同學制、同部別可申請轉系所(大學部與四技部可互轉)。<br>0. 由結開生長々可由結束個士師。即第一士際結本的第一 |               |            |            | 關閉視窗 ^ |  |
| <ol> <li>2. 中詞學生取多可中詞兩個志願,即第一志願轉系所與第.</li> <li>3. 轉系原因請簡述。</li> </ol> |                                                              | 申請轉系          |            |            |        |  |
| 舉年 106                                                                |                                                              | 申請日期          |            | 2018/04/11 |        |  |
|                                                                       |                                                              |               | 是否降轉       | 是          |        |  |
|                                                                       | 中調轉系                                                         |               |            |            |        |  |
|                                                                       | 是否降轉                                                         | " 甲頭釋承<br>志願一 | 學制         | 請選擇 🗸      |        |  |
| 申請轉系                                                                  | 跨部別                                                          |               |            | 請選擇 ✔      |        |  |
| 志願一                                                                   | 學制                                                           |               | 是否降轉       |            |        |  |
|                                                                       | 条所                                                           |               | AE 11/1++4 |            |        |  |
| 申請轉糸<br>志願二                                                           | 是否降轉                                                         | 申請轉象<br>志願二   |            |            |        |  |
|                                                                       | 跨部7月                                                         |               | 學制         | 請選擇 ✔      |        |  |
|                                                                       | 學制                                                           |               | 象所         | 請選擇 ✔      |        |  |
|                                                                       | 条所                                                           |               |            |            |        |  |
| 轉系原因(請簡述)                                                             |                                                              | * 轉系原因(請簡述)   |            |            | ~      |  |

Step4. 確認後點選送出申請。

| ep4.確認後點選送出申請。                                                                    |      |            |   |  |  |  |
|-----------------------------------------------------------------------------------|------|------------|---|--|--|--|
| ♥♥●請轉系                                                                            |      |            |   |  |  |  |
|                                                                                   |      |            |   |  |  |  |
| 異動申請單 放棄申請 列印轉系申請單                                                                |      |            |   |  |  |  |
| 1. 同學制、同部別可申請轉系所(大學部與四技部可互轉)<br>2. 申請學生最多可申請兩個志願,即第一志願轉系所與第二志願轉系所。<br>3. 轉系原因請簡述。 |      |            |   |  |  |  |
| 學年 106                                                                            |      | 學期         | 1 |  |  |  |
|                                                                                   | 中請轉象 |            |   |  |  |  |
| 申請日期                                                                              |      | 2018/04/11 |   |  |  |  |
|                                                                                   | 是否降轉 | 一是         |   |  |  |  |
| 申請轉系                                                                              |      |            |   |  |  |  |
| 志願一                                                                               | 學制   | 大學         |   |  |  |  |
|                                                                                   | 条所   | 電機工程學系     |   |  |  |  |
|                                                                                   | 是否降轉 |            |   |  |  |  |
| 申請轉系                                                                              | 跨部別  |            |   |  |  |  |
| 志願                                                                                | 學制   |            |   |  |  |  |
|                                                                                   | 季所   |            |   |  |  |  |
| 轉条原因(請簡述)                                                                         |      | 志趣不合       |   |  |  |  |

Step5. 點選列印轉系申請單再至相關單位簽章後送註冊組。

| 姓名                                                                                                    | 學號                                                       | 聯約                                                            | 0976XXXXXX                                  | 行動<br>雪話                     |
|----------------------------------------------------------------------------------------------------|----------------------------------------------------------|---------------------------------------------------------------|---------------------------------------------|------------------------------|
| 原就讀 學制:大學<br>系所別 學名:#**                                                                                                   | 班级<br><sup>1</sup>                                       | : _ P                                                         | 志趣不合                                        | 2 °D                         |
| 第一志願                                                                                                    | <u>▲本本</u> 子示<br>●平                                      | 轉 ○降轉                                                         |                                             |                              |
| 學制:大4<br>申請轉入 學系:電相<br>系所別                                                                                                | 5 班級<br>兆工程學系                                            | : 二 申請朝<br>所原:<br>                                            | 系因                                          |                              |
| 學生<br>簽章                                                                                                    |                                                          | 家長<br>監護<br>同意務                                               | 成<br>人<br>章                                 |                              |
| 原                                                                                                    | 《主任審查簽章                                                  |                                                               | 申請轉ノ                                        | 、 第一志願                       |
| P) 72;                                                                                                    | 不同意(葱                                                    | <ul> <li>見)</li> <li>口巳告</li> <li>二免應</li> <li>第一志</li> </ul> | 知筆試、面試時間<br>試(或免繳資料)。<br>顧糸所經辦人簽章           | 、應繳書面資料。<br>::               |
| <ul> <li>、備註:</li> <li>1.請參閱轉系公</li> <li>2.本申請書須經<br/>生請交進修教</li> <li>3.申請期限截止:</li> <li>、切結:</li> <li>本人已確認上述</li> </ul> | 告詳實填寫,並(<br>家長、原糸所主伯<br>育組),申請手續<br>後,申請學生不得<br>申請及詳閱本校「 | 太各學系規定辦理,不須 示轉入系所經辦人簽章 方為完成。 ↓以任何理由請求變更轉                      | 持規定者認不受理。<br>後,由申請學生自<br>:入他系銀。<br>轉系申請標準」規 | 行送交註冊組(進修學制學<br>,定事項,如有違反規定, |

Step6.送出申請後,若於申請期限內決定不申請者,點選放棄申請鍵。

| ♥ 申請轉系                                                                                                   |         |            |   |  |  |  |
|----------------------------------------------------------------------------------------------------|---------|------------|---|--|--|--|
| 異動申請單 放棄申請 列印轉系申請單                                                                                       |         |            |   |  |  |  |
| <ol> <li>同學制、同部別可申請轉系所(大學部與四技部可互轉)</li> <li>申請學生最多可申請兩個志願,即第一志願轉系所與第三志願轉系所。</li> <li>轉系原因請簡述。</li> </ol> |         |            |   |  |  |  |
| 學年                                                                                                    | 學年 106  |            | 1 |  |  |  |
| 申請轉系                                                                                                    |         |            |   |  |  |  |
| 申請日期                                                                                                    |         | 2018/04/11 |   |  |  |  |
| 申請轉系<br>志願一                                                                                              | 是否降轉    | 一是         |   |  |  |  |
|                                                                                                    |         |            |   |  |  |  |
|                                                                                                    | 學制      | 大學         |   |  |  |  |
|                                                                                                    | 系所      | 電機工程學系     |   |  |  |  |
| 申請轉系<br>志願二                                                                                              | 是否降轉    |            |   |  |  |  |
|                                                                                                    | 跨部別     |            |   |  |  |  |
|                                                                                                    | 學制      |            |   |  |  |  |
|                                                                                                    | 条所      |            |   |  |  |  |
| 茜念                                                                                                    | 原因(詰館沭) | 志趣不合       |   |  |  |  |